## Argos – Accessing Advisee Lists

## Important Notes about Advisee Lists:

- Advisee lists should always be run through Argos. Advisee lists in goNSU include any student assigned, even if they graduated or are no longer enrolled.
- Argos reports are accurate for the current term, as of the prior day: if a report is run on Tuesday, it will include any Banner changes made on Monday.
- Reports should be run periodically throughout the semester. This will remove students who have been AW'd or OW'd from your list, and add any students who declared their major and were assigned to you.

## **Running the Advisee Report**

1) From the computer start menu, select Argos

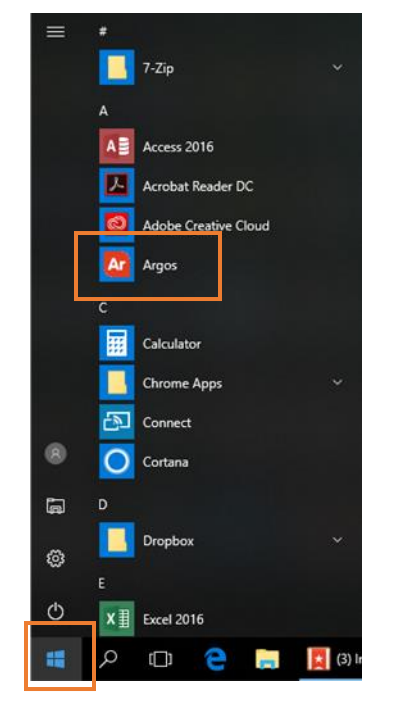

2) Log in with your NSU username and password (same as goNSU, Blackboard, Greenmail, etc.) – click Sign In.

| Sign In                                         |                  |
|-------------------------------------------------|------------------|
|                                                 |                  |
| User                                            | Forget this user |
| username                                        | $\sim$           |
| Password                                        |                  |
| •••••                                           |                  |
|                                                 |                  |
| Save Username                                   | $\sim$           |
| Server: maps ( maps.nsuok.edu )                 |                  |
|                                                 |                  |
| Tip: To access in-product help press the F1 key |                  |
| Version 6.0.0.2148                              | Help             |

3) Find the Academic Advisor report, select the CSV Faculty – Advisee List option, and select Run Report

| 🖉 Argos - Northeastern State University                         | - 🗆 X                                                                   |
|-----------------------------------------------------------------|-------------------------------------------------------------------------|
| File Edit View Tools Help                                       |                                                                         |
| Argos 🗲 - 🔊 - 😹 🖄 🛄                                             | ie Import Export Share Security Library CO-OP Support Heb Sign Out      |
| Explorer Shortcuts                                              | What are you looking for today?                                         |
| Ci & Ci @ ለ ·                                                   |                                                                         |
| CST Academic Advisors.Academic Advisor.Faculty - Advisee List 😂 | CSV Faculty - Advisee List                                              |
| - Cademic Advisors                                              | This report allows the user to generate a list of advisees enrolled for |
| Administration                                                  | Report Viewer Actions                                                   |
| AA Class Roster Faculty                                         |                                                                         |
| 🔻 🚷 Academic Advisor                                            |                                                                         |
| C Dashboard                                                     |                                                                         |
| 511 Faculty - Advisee List                                      | <u>R</u> un Report                                                      |
| <ul> <li>Beneral Student</li> </ul>                             | Run Saved                                                               |
| SSU Student Quick View                                          | Shortcut                                                                |
| Student Academic Information                                    |                                                                         |
| Services CPT Report                                             | Notes                                                                   |
| 🕨 🚳 Transfer Course Info                                        |                                                                         |
| Student                                                         |                                                                         |
|                                                                 |                                                                         |
|                                                                 |                                                                         |
|                                                                 |                                                                         |
|                                                                 |                                                                         |
|                                                                 | Server: maps User: carloj Role: Report Viewer                           |

4) Select the current term, EL Eligible to Register, and enter your N# in the associated boxes

| ns:                 |          |                             | Options: | Faculty - Advisee List               |                                         |            |  |
|---------------------|----------|-----------------------------|----------|--------------------------------------|-----------------------------------------|------------|--|
|                     | AOTTO    |                             |          | TRACITIV                             |                                         |            |  |
|                     | ASTER    | N STATE                     | UNIV     | ERSITY                               | GATHER HERE. GO FAR.                    | 6. ()      |  |
|                     |          |                             |          |                                      |                                         |            |  |
|                     |          |                             |          | Select EL for a li<br>selected term. | st of advisees that are currently enrol | ed for the |  |
|                     |          |                             |          | -                                    |                                         |            |  |
| Select a Term:      | Term     | Term Desc                   | 10070    | ENROLLME                             | ENROLLMENT_STATUS_DESC                  |            |  |
|                     | 201935   | CE Spring 2019              | ^        | EL                                   | Eligible to Register                    |            |  |
|                     | 201930   | Spring 2019<br>CE Fall 2018 |          | OW                                   | Officially WD - Before Census           |            |  |
|                     | 201920   | Fall 2018                   |          |                                      |                                         |            |  |
|                     | 201915   | CE Summer 2018              |          |                                      |                                         |            |  |
|                     | 201910   | Summer 2018                 | ×        | /                                    |                                         |            |  |
|                     | N.       |                             | <u> </u> |                                      |                                         | -          |  |
|                     |          |                             |          |                                      |                                         |            |  |
| Enter Advisor N nur | nber N00 | 000000                      |          |                                      |                                         |            |  |
|                     |          |                             |          | 25                                   |                                         |            |  |

5) In the upper right hand corner of the screen, select one of the following options to run the report:

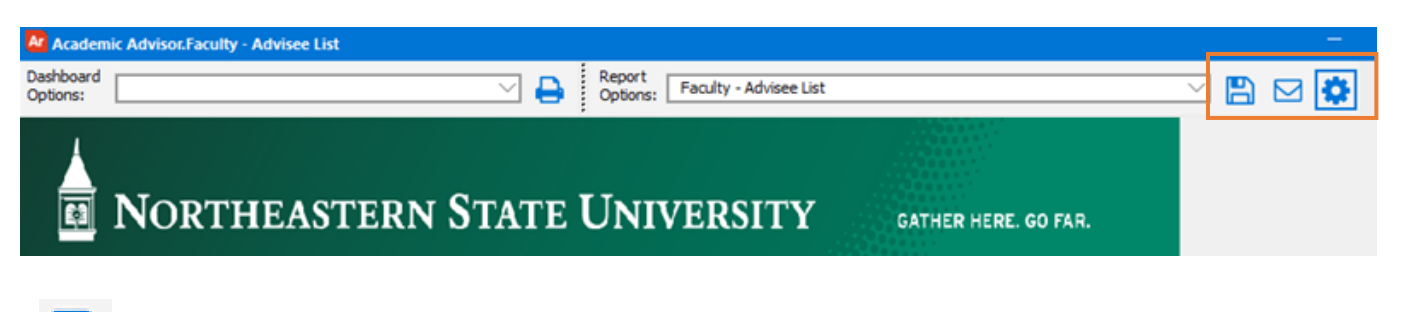

**Save** – Saves the file to the selected location. Open the file from the saved location to view.

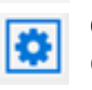

**Create & Email** – Enter your email address and subject line. The list will be emailed to you as an attachment. Open the attachment to view

Save & Open – Saves the file to a selected location and automatically opens the file in Excel

6) Wait for the report to run – it make take a few seconds. Your report is done!